## **Sibling Application & Enrollment Instructions**

- 1. Go to StMarylc.org > Click the FACTS icon (looks like a graduation hat).
- 2. Log in with your username and password
- 3/4. Click Apply/Enroll and click "Application (New Student)"
- 5. Click "Click here to open Application"
- 6. Click "Create A New Student Application"

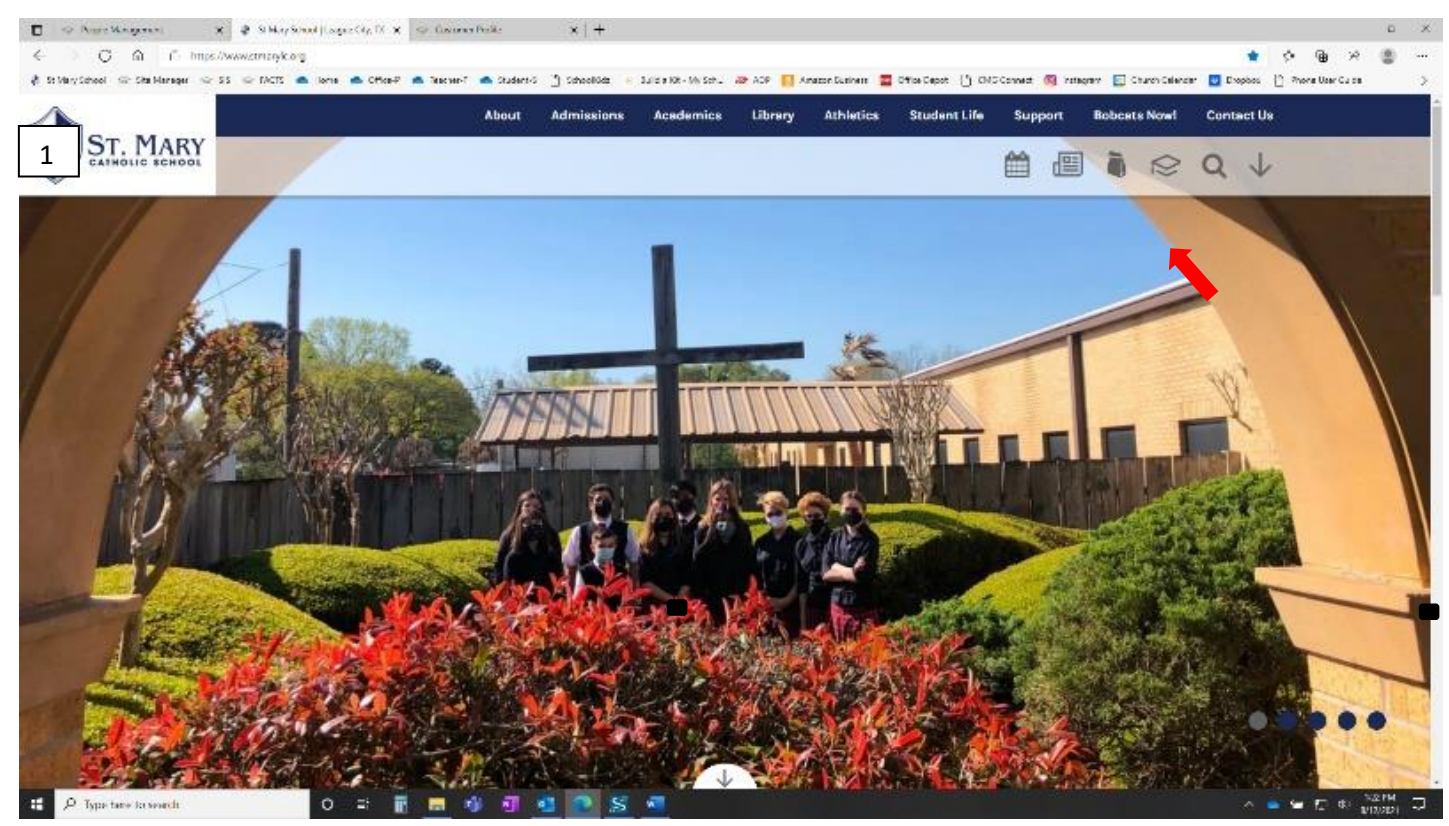

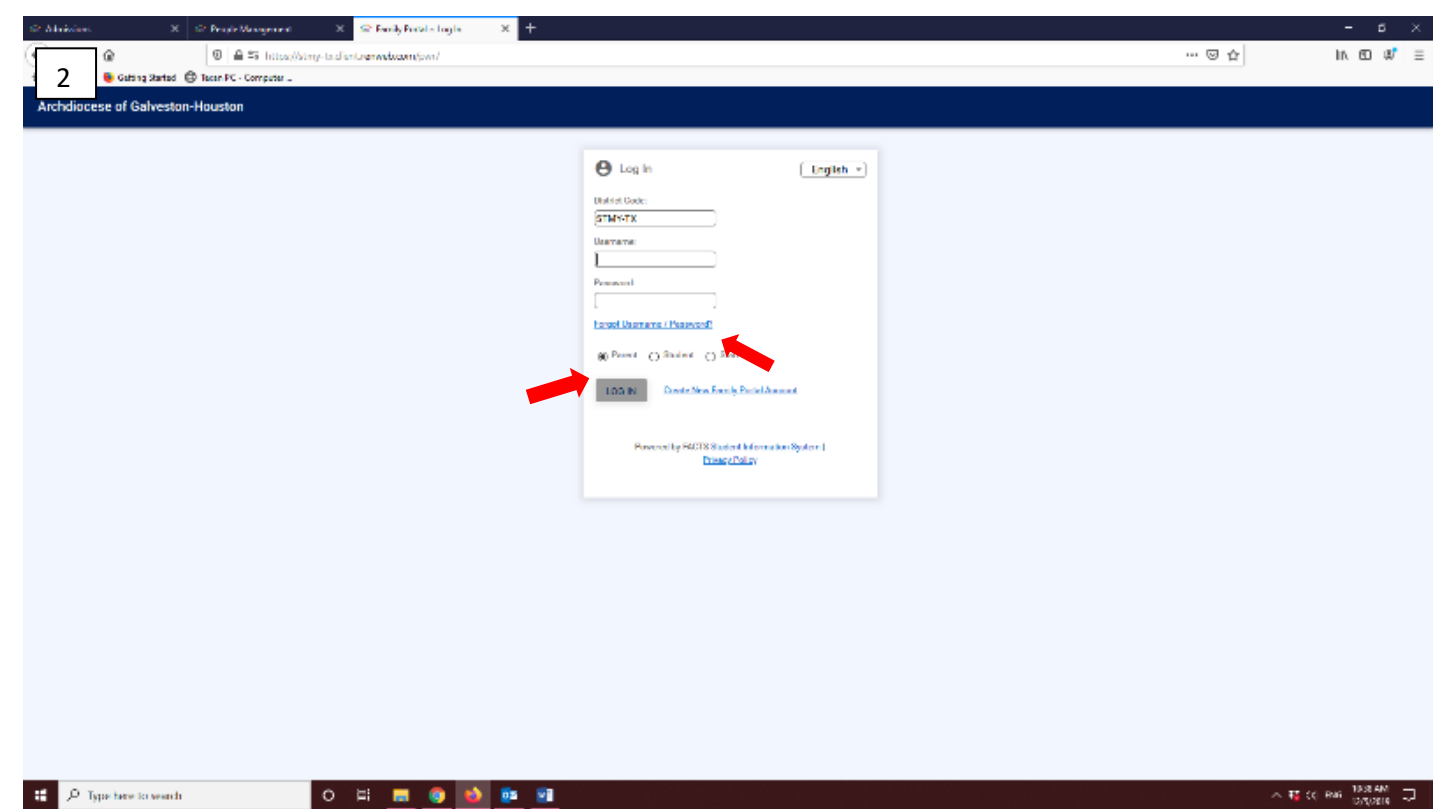

|                              |                                   | About                          | Admissions          | Academics               | Library           | Athletics        | Student Life           | Suppor    | rt Bo | bcats Now! | Cont | tact Us      |                                     |                     |
|------------------------------|-----------------------------------|--------------------------------|---------------------|-------------------------|-------------------|------------------|------------------------|-----------|-------|------------|------|--------------|-------------------------------------|---------------------|
| 3/4 MARY                     |                                   |                                |                     |                         |                   |                  |                        | <u>ا</u>  |       |            | Q    | $\checkmark$ |                                     |                     |
| = Family Portal              |                                   |                                |                     |                         |                   |                  |                        |           |       |            |      |              | St Mary Catholic School-Leag<br>20i | gue City<br>21-2022 |
| ST. MARY                     |                                   | . Analian                      | line (New Chudne)   |                         |                   |                  |                        |           |       | _          |      |              |                                     |                     |
|                              |                                   | Applica                        | uon (New Student,   |                         |                   |                  |                        |           |       |            |      |              |                                     |                     |
| Student V                    |                                   | Click here to                  | open Applicatio     | n                       |                   |                  |                        |           |       |            |      |              |                                     |                     |
| 🗱 Family 🗸                   |                                   |                                |                     |                         |                   |                  |                        |           |       |            |      |              |                                     |                     |
| 🖍 Apply / Enroll             |                                   |                                |                     |                         |                   |                  |                        |           |       |            |      |              |                                     |                     |
| Application (New<br>Student) |                                   |                                |                     |                         |                   |                  |                        |           |       |            |      |              |                                     |                     |
| Enrollment /                 |                                   |                                |                     |                         |                   |                  |                        |           |       |            |      |              |                                     |                     |
| Reenrollment                 |                                   |                                |                     |                         |                   |                  |                        |           |       |            |      |              |                                     |                     |
| Einancial                    |                                   |                                |                     |                         |                   |                  |                        |           |       |            |      |              |                                     |                     |
| Back to School Site          |                                   |                                |                     |                         |                   |                  |                        |           |       |            |      |              |                                     |                     |
|                              |                                   |                                |                     |                         |                   |                  |                        |           |       |            |      |              |                                     |                     |
| 5 ST. MARY                   |                                   | About                          | Admissions          | Academics               | Library           | Athletics        | Student Life           | Suppor    | rt Bo | bcats Now! | Cont | tact Us      |                                     |                     |
| CATHOLIC SCHOOL              |                                   |                                |                     |                         |                   |                  |                        |           |       |            | Q    | $\downarrow$ |                                     |                     |
|                              |                                   |                                |                     |                         |                   |                  |                        |           |       |            |      |              | St Mary Catholic School-Leag<br>20i | şue City<br>21-2022 |
| ST. MARY                     |                                   | Applica                        | tion (New Student   | )                       |                   |                  |                        |           |       | _          |      |              |                                     |                     |
| school V                     |                                   | Click here to                  | open Applicatio     | n                       |                   |                  |                        |           |       |            |      |              |                                     |                     |
| \varTheta Student 🗸          |                                   |                                | K                   |                         |                   |                  |                        |           |       |            |      |              |                                     |                     |
| 🗱 Family 🗸                   |                                   |                                |                     |                         |                   |                  |                        |           |       |            |      |              |                                     |                     |
| 🛃 Apply / Enroll             |                                   |                                |                     |                         |                   |                  |                        |           |       |            |      |              |                                     |                     |
| Application (New<br>Student) |                                   |                                |                     |                         |                   |                  |                        |           |       |            |      |              |                                     |                     |
| Enrollment /                 |                                   |                                |                     |                         |                   |                  |                        |           |       |            |      |              |                                     |                     |
| Reenrollment                 |                                   |                                |                     |                         |                   |                  |                        |           |       |            |      |              |                                     |                     |
| financial                    |                                   |                                |                     |                         |                   |                  |                        |           |       |            |      |              |                                     |                     |
| A Back to School Site        |                                   |                                |                     |                         |                   |                  |                        |           |       |            |      |              |                                     |                     |
|                              |                                   |                                |                     |                         |                   |                  |                        | Logged in | as    |            |      |              |                                     |                     |
| 6                            | Back to School Websit             | te Admission                   | s Online Reque      | st Information App      | olication         |                  |                        | (Log C    | Dut)  |            |      |              |                                     |                     |
| 0                            |                                   |                                | He                  | 8                       |                   |                  |                        |           |       |            |      |              |                                     |                     |
|                              |                                   |                                | ×                   | ST.                     |                   | Y                |                        |           |       |            |      |              |                                     |                     |
|                              |                                   |                                |                     |                         |                   |                  |                        |           |       |            |      |              |                                     |                     |
|                              |                                   |                                |                     |                         |                   |                  |                        |           |       |            |      |              |                                     |                     |
|                              | Applicati                         | ion<br>Iou are curre           | ntiv loaged in.     |                         |                   |                  |                        |           |       |            |      |              |                                     |                     |
|                              | Enrollment St<br>The following st | tudents:<br>students are in ti | ne enrollment proce | ss. Please return to th | ne previous scree | n and access the | student's enrollment p | acket     |       |            |      |              |                                     |                     |
|                              | via the "Enroll"                  | ment / Reenrolin               | ient" link.         | 8                       |                   |                  |                        |           |       |            |      |              |                                     |                     |
|                              | Application S                     | tudents:                       |                     |                         |                   |                  |                        |           |       |            |      |              |                                     |                     |
|                              | Create a New                      | v Student Applici              | ation               |                         |                   |                  |                        |           |       |            |      |              |                                     |                     |
|                              |                                   |                                |                     |                         |                   |                  |                        |           |       |            |      |              |                                     |                     |

Once the Application process is complete you will receive and e-mail with a link to start your student's enrollment.